■ リビジョンアップ方法

※ ダウンロードした【RVUP3190CPY.EXE】は通常であれば【ダウンロード】 フォルダに保存されます。

## ※ リビジョンアップ前に現状の REBO のバックアップを 取ってください。

- ※ REBO が起動していない状態でリビジョンアップを行ってください。
- ※ 複数台で使用している場合、親機にてリビジョンアップを行ってください。 ほかのパソコンで REBO が起動していない状態でリビジョンアップを行っ てください。
- 1. ダウンロードした【RVUP3190CPY.EXE】を右クリックし【プロパティ】を クリックします。
- 2. 全般タブ内の下に『セキュリティ』の所の【許可する】にチェックを入れ【適用】→【OK】をクリックします。
  - ※ OS(Windows7以前)によっては【ブロックの解除】 ボタンの場合があります。
- 3. RVUP3190CPY.EXE をダブルクリックして実行します。
- 4. 窓が表示されたら【ダウンロード】をクリックします。
- 5. 自動的にリビジョンアッププログラムが実行されます。
- 6. 『処理を完了しました』の窓が表示されたら【OK】をクリックします。 リビジョンアップ内容の PDF が表示されます。内容を確認または、印刷を 行ってください。
- REBOを起動します。『更新ファイルがあります』の窓が表示されたら【OK】 をクリックし、続けて『更新しました』の窓が表示されます。【OK】をクリ ックします。
  - ※ 一部セキュリティソフトによってはエラーが発生する場合があります。セ キュリティソフト側で REBO のプログラムの例外または除外設定を行っ てください。
- 8. REBO のメニュー画面が表示されたら完了です。
  - ※ 複数台で使用している場合、親機の更新完了後に REBO を起動してくだ さい。